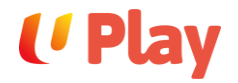

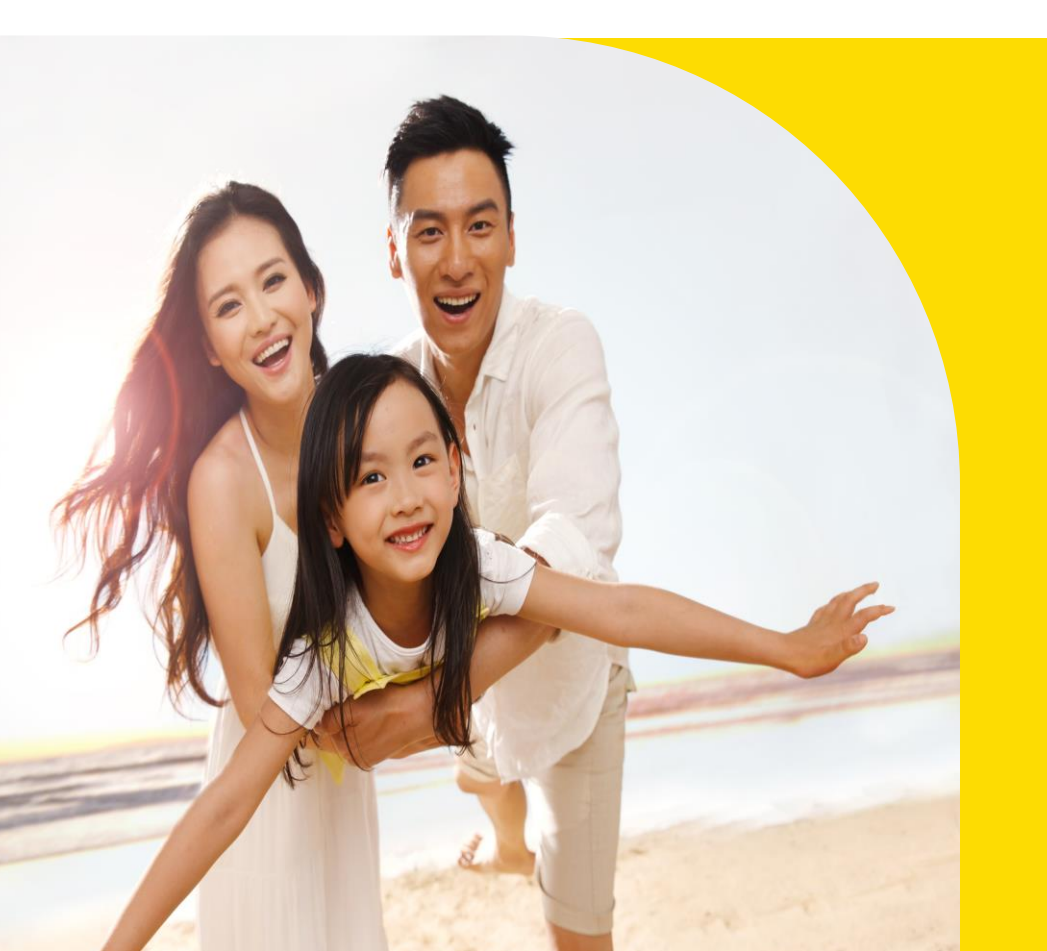

# Login Guide

**U** Plav

#### **U** Play Search Select Date All Experiences Friends of UPlay FA Step 1 Welcome to NTUC Club - UPlay! corner of the website. 3 or create an account with one of these methods. Step 2 **Email or Mobile Number** proceed. Signup / Login Step 3 Continue with Apple **G** Continue with Google Continue with singpass 2 You acknowledge that you have read and agreed to our Terms of Use. If you are a new user signing up with Apple or Google, you agree to

Click on Continue with Linkpo and complete your bookings. receive marketing communications from us. If you do not want to receive marketing communications, sign up with your email address or mobile number instead.

### **Direct Login**

Click on the profile icon located at the top right

Click on the Continue with Linkpass button to

Once you are redirected to the Linkpass page, you can log in using either your email address, mobile number, Apple account, Google account, or using Singpass.

If you are an existing NTUC member, please login with your registered NTUC membership mobile number or email address.

(Play

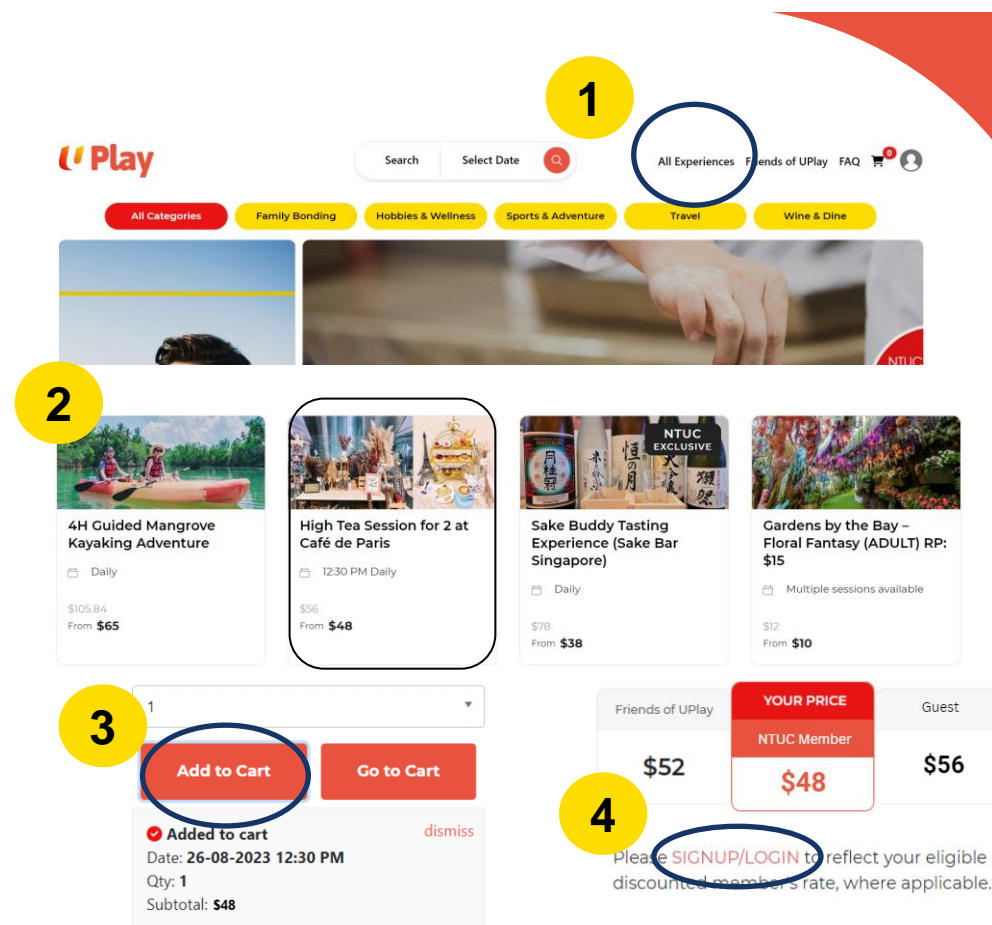

### Login from Experience Page

#### Step 1

Start browsing our catalogue by clicking on <u>All Experiences</u> from the top navigation menu.

#### Step 2

Select your desired experience by clicking on its title.

#### Step 3

Select quantity and click on the Add to Cart button.

#### Step 4

On the experience page, click on <u>SIGNUP/LOGIN</u> to login for your eligible discounted member's rate, where applicable.

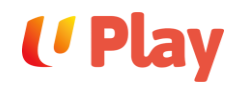

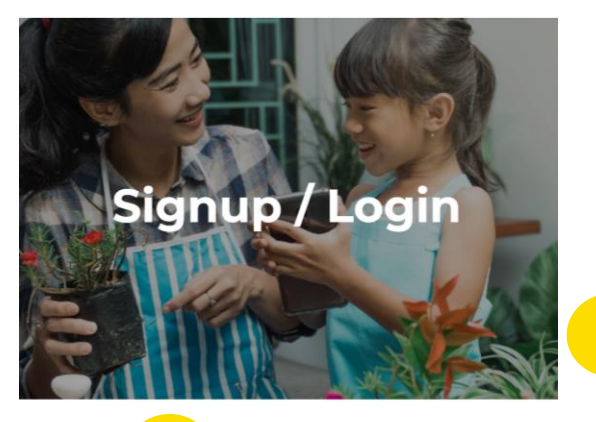

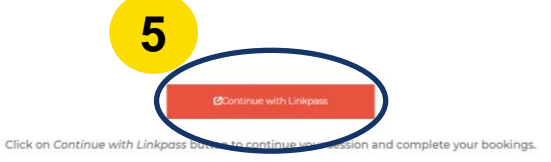

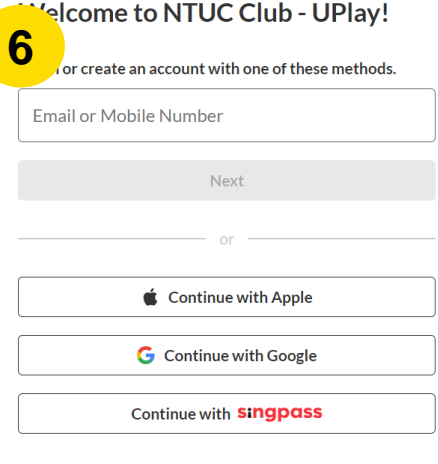

You acknowledge that you have read and agreed to our **Terms of Use**. If you are a new user signing up with Apple or Google, you agree to receive marketing communications from us. If you do not want to receive marketing communications, sign up with your email address or mobile number instead.

### Login from Experience Page

#### Step 5

Click on the <u>Continue with Linkpass</u> button to proceed.

#### Step 6

Once you are redirected to the Linkpass page, you can log in using either your email address, mobile number, Apple account, Google account, or using Singpass.

If you are an existing NTUC member, please login with your registered NTUC membership mobile number or email address.

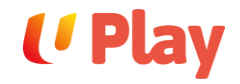

## **Contact Us**

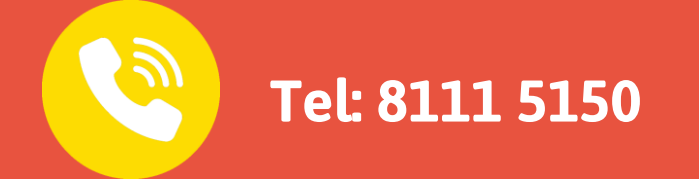

If you encounter any issues, please contact us.

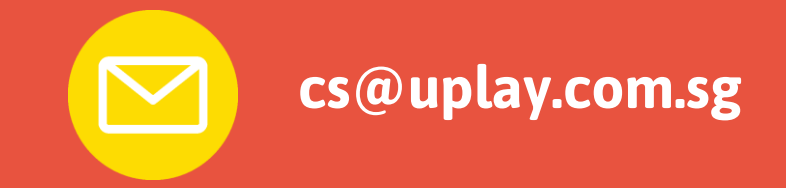